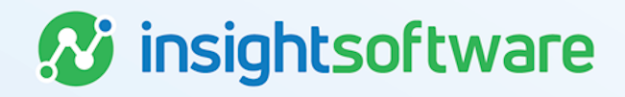

## Lease Versus Buy User Guide

## LeaseAccelerator

Version 25.2

## **Document Information**

## Notices Copyright

LeaseAccelerator is a brand name of the insightsoftware.com Group. insightsoftware.com is a registered trademark of insightsoftware.com Limited. LeaseAccelerator is a registered trademark of insightsoftware.com International Unlimited.

Other product and company names mentioned herein may be the trademarks of their respective owners. The insightsoftware.com Group is the owner or licensee of all intellectual property rights in this document, which are protected by copyright laws around the world. All such rights are reserved.

The information contained in this document represents the current view of insightsoftware.com on the issues discussed as of the date of publication. This document is for informational purposes only. insightsoftware.com makes no representation, guarantee or warranty, expressed or implied, that the content of this document is accurate, complete or up to date.

### Disclaimer

This guide is designed to help you to use the LeaseAccelerator applications effectively and efficiently. All data shown in graphics are provided as examples only. The example companies and calculations herein are fictitious. No association with any real company or organization is intended or should be inferred.

## Contents

| Document Information                       |    |
|--------------------------------------------|----|
| Notices                                    |    |
| Contents                                   |    |
| Lease Versus Buy                           |    |
| What Is Needed to Generate an LvB          |    |
| Entering the LvB                           |    |
| Participants Tile                          |    |
| Details Tile                               |    |
| Terms Tile                                 |    |
| Analysis Tile                              |    |
| Understanding the Lease Versus Buy Results |    |
| Results Section                            | 12 |
| Break-Even Analysis Section                | 12 |
| Indicative Lease Classification Section    |    |
| Cost Basis Section                         |    |
| Key Rates Section                          | 13 |
| Lease Terms Section                        | 14 |
| Annual and Monthly Cash Flows              |    |
| Annual and Monthly Tax Deductions          | 15 |
| Version Summary                            | 17 |

## Lease Versus Buy

The LvB is a comparative analysis of two different acquisition models: an asset purchase or a lease. The comparison between the two is done by discounting the corresponding after-tax cash flows for each scenario. The purchase scenario is further bifurcated into two components, one assuming the use of cash on hand and the other assuming that cash is borrowed. The split between cash on hand and borrowed funds is based on the debt weight assigned to the Lessee in the system. The value in running an LvB is to make sure you are making the most effective financial decision when acquiring an asset. By having the LvB functionality integrated into your Enterprise lease accounting system, you also have the opportunity to use it as an early "warning" signal and alert your accounting team that there may be a new lease transaction about to be executed.

The system is very flexible, and the client will elect which rate to use for the discounting of the different cash flows that are part of the LvB analysis. The choices are Debt, Equity, or WACC (Weighted Average Cost of Capital). As this functionality is a comparative analysis, it is highly advisable that the same rate is selected for every cash flow. The best practice suggestion is to use the WACC, as that is the typical rate companies use for capital allocation decisions. As such, LeaseAccelerator defaults all clients to use WACC. If a client wants to use Debt or Equity, they must submit a ticket to have the rates changed and populate the LvB Settings tab of a CIW to include with the request.

### What Is Needed to Generate an LvB

In order to generate an accurate Lease Versus Buy Analysis, clients should have the following metadata configured in their environment. Please note that while some of these may be entered for each LvB Analysis, it is best practice to have this configured in your Settings for consistency between each analysis.

- Lessee Rates: Clients likely already have IBR, but you need Debt and Equity Rates for accurate and easy LvB results. If configured, these will auto-populate based on the Lessee, Country, and Term you input in the LvB tiles.
  - **Debt Rate:** Represents the rate at which you can borrow funds through a loan. When configuring, Debt Rate must be greater than 0.000001. It cannot be 0.
  - Equity Rate: Represents the compensation the market demands in exchange for owning the stock and bearing the risk of ownership. When configuring, Equity Rate must be greater than 0.000001. It cannot be 0.
- Tax Rates: Need both Federal and State (where applicable) in order for this to auto-populate when generating an LvB.
- Lessee Info: Clients will need their Lessee Info pre-configured in Settings prior to generating an LvB.
  - Debt Weight: Debt Weight is the most important factor, specifically because LA defaults to use WACC for cash flows. In order to calculate WACC, LA needs the Debt Weight, Equity Rate, and Debt Rate.
  - Fiscal Calendar: Needed to determine accurate cash flows.

- **Tax Depreciation Method:** Each country (Geo) that you do business in must have unique entries for the Tax Depreciation Method so that the calculations can be aligned appropriately with the tax rate information entered in the Tax Rate table.
  - It is inappropriate to select all countries when setting your Depreciation Methods. You should only indicate countries you have configured as Geos.

#### Note:

Ð

- The 'Lease Net Cash Flows' are dependent on the Lease Payment, State and Federal Tax.
- The 'Buy Net Cash Flows' are dependent on the Asset Cost, WACC, Depreciation, Salvage Value, and State and Federal Tax.

## **Entering the LvB**

The Lease Versus Buy workspace contains four tiles, each with data that must be populated.

| Lease vs. Buy |         |       |          |  |
|---------------|---------|-------|----------|--|
| Participants  | Details | Terms | Analysis |  |

## **Participants Tile**

On the Participants tile, you will enter the relevant data regarding the LvB analysis that you are about to perform. Key participants include:

- BU (Business Unit): Also known as SBU or Strategic Business Unit. This is an internal operating and reporting group.
- Lessee: The legal entity that is entering into the lease transaction that is being evaluated.
- Geographic Area (Geo): Refers to the location (country) where this lease transaction is being contemplated.
- Analyst: Employees responsible for generating the Lease vs. Buy.
- Order Administrator: Employees who have procurement responsibility for the leased assets, shepherding the administrative process in your organization to finance the acquisition of equipment and securing its delivery to the asset user.

| Step | Action                                                                                                    |
|------|----------------------------------------------------------------------------------------------------|
| 1    | Go to the Lease vs. Buy workspace from the Left NavBar.                                                                                            |
| 2    | On the <i>Participants</i> tile, select the appropriate <b>BU</b> , <b>Lessee</b> , <b>Geo</b> , <b>Analyst</b> , and <b>Order Administrator</b> . |
| 3    | Proceed to the <b>Details</b> tile.                                                                                                    |

| Lease vs. Buy        |                |          |          |   |   |
|----------------------|----------------|----------|----------|---|---|
| Participants         | Details        | Terms    | Analysis |   |   |
| BU:                  | Acme Head      | quarters |          | ۲ | 7 |
| 🐷 Lessee:            | Acme, Inc.     |          |          | ۲ |   |
| 💹 Geographic Area:   | US             |          |          | ۲ |   |
| 🐷 Analyst:           | Audra Kirby    | Ý        |          | ۲ | Y |
| 🐷 Order Administrato | or: Corinna Ro | st       |          | ۲ |   |
| Required             |                |          |          |   |   |

## **Details Tile**

On the Details tile, you enter the asset-level information regarding the transaction you are evaluating from an acquisition method perspective. In the pop-up, the only items needed for the LvB Analysis to run are the Product category, Quantity, and Unit Price. You may add additional information for the specific asset, which will be helpful for other activities related to this particular transaction down the road. If you have multiple assets that you want to include in the LvB analysis, you can add other assets as necessary.

| Step | Action                                                                                                    |
|------|----------------------------------------------------------------------------------------------------|
| 1    | On the <i>Details</i> tile, click the <b>plus sign</b> to add an asset.                                        |
| 2    | Select the appropriate <b>Product Category</b> .                                                               |
|      | Note: LeaseAccelerator's Lease Versus Buy functionality is for equipment only.                                 |
| 3    | Enter any relevant information for Product Number, Manufacturer, and Description.                              |
| 4    | Enter the Quantity.                                                                                            |
| 5    | Enter the <b>Unit Price</b> .                                                                                  |
| 6    | Click Add.                                                                                                    |
| 7    | Repeat steps 1-6 as necessary for additional assets.                                                           |
| 8    | Check the box labeled Are the assets specialized for lessee use? if the assets meet the standard's conditions. |
|      | Note: This selection applies to all assets on the lease.                                                       |
| 9    | Proceed to the <b>Terms</b> tile.                                                                              |

| ase vs. Buy                           |                      |                          |                       |                             |          |             |             |
|---------------------------------------|----------------------|--------------------------|-----------------------|-----------------------------|----------|-------------|-------------|
| Participants                          | Details              | Terms                    | Analysis              |                             |          |             |             |
| ummary by Asse                        | t Type:              |                          |                       |                             |          |             |             |
| Agriculture and Fore                  | estry \$70,77        | 7.00                     |                       |                             |          |             |             |
| Total Hard Costs:                     | \$70,77<br>100.      | 7.00 Total Soft 0<br>00% | Costs:<br>0.00%       |                             |          |             |             |
| Total Costs:                          |                      |                          | \$70,777.00           |                             |          |             |             |
| ease vs Buy Deta                      | ils:                 |                          |                       |                             |          |             |             |
| Line                                  | # Description        | n                        |                       | Category                    | Quantity | Unit Price  | Value       |
| 🖉 🚠 🏦 🛛 1                             | Machine 1            |                          |                       | Agriculture and<br>Forestry | 1        | \$70,777.00 | \$70,777.00 |
| 0                                     |                      |                          |                       |                             |          |             |             |
| Total Price:                          |                      |                          |                       |                             |          |             | \$70,777.00 |
| Are the assets sp                     | ecialized for lessee | e use?                   |                       |                             |          |             |             |
|                                       |                      |                          |                       |                             |          | -           |             |
| Product Category:*<br>Product Number: | Agriculture and F    | Forestry                 | ✓ □ <sub>Sale/L</sub> | easeback                    | ×        |             |             |
| Manufacturer:<br>Description:         | Machine 1            |                          |                       |                             |          |             |             |
| Quantity:*                            | 1                    |                          | Total Pri             | ce (): 70777.00             |          |             |             |
| 5                                     |                      |                          | 10(3)111              | and Farry 100               |          |             |             |
| *Required                             |                      |                          |                       |                             |          |             |             |

## **Terms Tile**

On the Terms tile, you specify the details of the lease structure that you are contemplating for this transaction. Key data points include:

- Payment Based On: The default is Lease Rate Factor (LRF), which is the most common method for lease quotes (industry-standard method); however, you may choose fixed or floating interest rate if applicable.
- Lease Type: The default is True/Operating Lease (FMV), but the list has a number of choices to select from. The reason for the default being a True/Operating Lease (FMV) is that it has a residual position built into it, which makes it advantageous as a financial structure when compared to buying the asset outright, as you typically end up paying less than 100% of the original cost of the equipment.
- Frequency: Indicates how often you will make lease payments.
- **# of Payments:** Indicates the term of the proposed lease.
- Mid-Term/EOT Options: The default is to return the leased asset at the end of the initial term. As the LvB analysis is a mathematical calculation, the system has to be given definitive guidance as to what the lease structure will look like. This means that the only two valid choices

for the end-of-term selection are to return the asset at the end of the initial term or to buy it out. If your intent is to buy it out, you will have to specify what the buyout price will be in dollar terms.

| Step | Action                                                                                                    |
|------|----------------------------------------------------------------------------------------------------|
| 1    | On the <i>Terms</i> tile, select the <b>Payment Based On</b> from the drop-down.                                                                                                    |
| 2    | Next, select the appropriate Lease Type.                                                                                                    |
| 3    | Select the <b>Frequency</b> from the drop-down.                                                                                                    |
| 4    | Populate the number of payments (term) based on the frequency.                                                                                                    |
| 5    | Populate other related fields according to the terms of the transaction you are evaluating. Red fields are required.                                                                                                    |
| 6    | If your transaction has step payments, click <b>Payment Schedule Calculator</b> , populate the necessary fields in the pop-up, and click <b>Submit</b> .                                                                                |
| 7    | Interim Rent is by default no, and for the purpose of the LvB analysis, that is what you should assume to run the analysis. You typically will not know what any amount of interim rent is until the transaction has been executed.     |
| 8    | If you wish to change the EOT Option from Return to Buyout, click <b>Mid-Term/End-of-Term</b><br><b>Options</b> and edit the single option, changing the type from <i>Return</i> to <i>Buyout</i> . You must indicate the buyout price. |
| 9    | Proceed to the Analysis tile.                                                                                                    |

| Lease vs. Buy                |                              |                             |
|------------------------------|------------------------------|-----------------------------|
| Participants Details         | Terms Analysis               |                             |
|                              |                              |                             |
| Payment Based On:            | Lease Rate Factor 🗸          |                             |
| Lease Type:                  | True/Operating Lease (FMV)   | ✓ i                         |
| Periodic Payment Frequency:  | Monthly ~                    | # of Monthly Payments: 36   |
| Advance or Arrears:          | Advance 🗸                    |                             |
| Down Payment:                | 0                            |                             |
|                              |                              |                             |
| Enter LRF by Asset Type      | 1                            |                             |
| Blended LRF: (e.g. 0.034729) | 0.0123456 i                  |                             |
| Periodic Payment:            | 12@\$537.03                  | Payment Schedule Calculator |
| (i)                          | 12 @ \$515.00                |                             |
|                              | 12 @ \$495.00                |                             |
| Mid-Term/EOT Options:        | Mid-Term/End-of-Term Options |                             |
|                              | Return @ End of Term         |                             |

| Step        | Pay                                   | ments                                                 | - Payı                                         | ment Sch                                                  | edule                              |    |
|-------------|---------------------------------------|-------------------------------------------------------|------------------------------------------------|-----------------------------------------------------------|------------------------------------|----|
| Payment Sc  | hedule (Paym                          | nent Based On 36 m                                    | nonth term with p                              | payments in Advance):                                     |                                    |    |
| Calculate F | ixed Payme<br>Periodic Pay<br>Monthly | nt Schedule Based<br>yment Frequency<br>v payments of | d on Estimated S<br>Payment Amou<br>537.03 USD | Start Date of:<br>nt# of Periodic Paymen<br>12 (payments) | ts Ending Month                    | Xi |
|             | Monthly<br>Monthly                    | <ul><li>payments of</li><li>payments of</li></ul>     | 515.00 USD<br>495.00 USD                       | 12 (payments)<br>12 (payments)                            | 24 ending month<br>36 ending month |    |
| Goal Seek   | Objective: E                          | 3ack into displaye                                    | d payment sche                                 | dule 🗸                                                    |                                    |    |
| Calculate   | Submit                                | Reset                                                 |                                                |                                                           |                                    |    |

| Mi     | d-Teri | m/EC   | <b>OT Options</b>    |       |             |
|--------|--------|--------|----------------------|-------|-------------|
|        | Line # | Option |                      | Terms | Fee/Penalty |
|        | 1      |        | Return @ End of Term |       |             |
|        |        |        |                      |       |             |
| Submit |        |        |                      |       |             |

## **Analysis Tile**

The Analysis tile contains the data points needed to generate the actual comparison. All the preconfigured values are tied to the Lessee entering into the transaction or its parent Lessee. Once you enter a Commencement Date, pre-configured values will populate.

| Step | Action                                                                                                    |
|------|----------------------------------------------------------------------------------------------------|
| 1    | On the Analysis tile, enter your Lease vs Buy Analysis #. This is a unique identifier for this LvB.                                                                                                    |
| 2    | Select the estimated <b>Commencement Date</b> . Once this date is populated, other fields will be auto-populated based on the <i>Lessee</i> , <i>Geo</i> , and <i>Commencement Date</i> .                                                            |
| 3    | If you have any Leasing or Purchase Fees, populate the relevant fields.                                                                                                    |
| 4    | If your transaction is in a currency other than USD, change the Currency drop-down.                                                                                                    |
| 5    | The <i>Economic Life</i> and <i>Depreciation Method</i> should auto-populate based on the <i>Product Category</i> and <i>Lessee</i> , but you may change as necessary. If you change, you will be required to enter Notes below with an explanation. |

| Step | Action                                                                                                    |
|------|----------------------------------------------------------------------------------------------------|
| 6    | If you have not pre-configured your <i>Salvage Values</i> based on Product Categories, you may change the default 0.00 if necessary.                                                                                                    |
| 7    | The <i>IBR</i> , <i>Debt Rate</i> , <i>NOL Final Year</i> , <i>Federal Tax Rate</i> , and <i>State Tax Rate</i> will auto-populate if you have pre-configured your Settings. You may override these values but must provide an explanation in the Notes section for doing so. |
| 8    | Once all fields on all tiles are populated, click <b>Save</b> to save and return to workspace later.                                                                                                    |
| 9    | If you are ready to generate the analysis, click Lease vs. Buy.                                                                                                    |
| 10   | A PDF of your analysis will be generated.                                                                                                    |

| Participants I                                  | Details Term                      | s Analysis             |                      |             |                                |
|-------------------------------------------------|-----------------------------------|------------------------|----------------------|-------------|--------------------------------|
| Lease vs. Buy Analysis #:<br>Commencement Date: | Acme Forklift 001<br>Oct v 1 v 20 | 21                     |                      |             |                                |
| Leasing Fees:<br>Purchase Fees:                 | 0.                                | Currency: United State | es dollar (USD)      |             |                                |
| Category                                        | Net Cost                          | Economic Life (Months) | Tax Deprecia         | tion Method | Estimated Salvage Value at EOT |
| Material Handling                               | \$43,500.00                       | 84 Reset               | Straight Line 7-Year | ~           | 0.00                           |
| Eiscal Year End :                               | 12/31                             |                        |                      |             |                                |
| Debt Weight :                                   | 40.                               | %                      |                      |             |                                |
| Equity Rate :                                   | 3.                                | % NOL Fina             | al Year :            |             |                                |
| IBR :                                           | 2.01                              | Use Default IBR        |                      |             |                                |
| Debt Rate :                                     | 1.90                              | Reset                  |                      |             |                                |
| Federal Tax Rate:                               | 26.00                             | Reset State Tax        | Rate: 3.00 i Reset   |             |                                |
| Discount Rate Policy                            |                                   | _                      | _                    |             |                                |
| Notes :                                         |                                   |                        | A                    |             |                                |
| Required                                        |                                   |                        |                      |             |                                |
| Save Lease vs. Buy                              | RFP Create Schee                  | dule                   |                      |             |                                |
| Current LvB scenario fav                        | vors Lease.                       |                        |                      |             |                                |
| Lease NPV : \$12<br>Purchase NPV : \$31         | ,905.62<br>,618.16                |                        |                      |             | Ask Alex!                      |

# Understanding the Lease Versus Buy Results

Once the Lease Versus Buy has been generated, LeaseAccelerator creates a PDF version of the analysis.

This includes a high-level overview of the results, a break-even analysis section, the key rates used in the analysis, along with the lease terms used.

Additionally, the analysis outlines all the relevant cash flows and tax deductions for both a lease and buy scenario.

The top section includes key participants such as the Lessee and Business Unit. You will also see the name of this LvB analysis and the user who generated it.

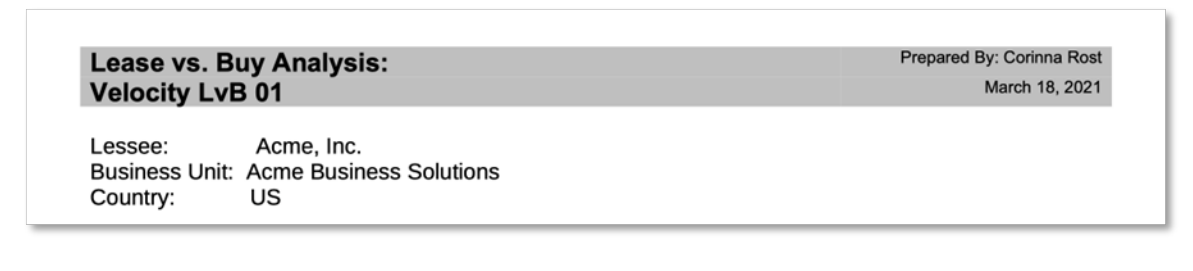

#### **Results Section**

Under the Results header, you will see the PV of Net After-Tax cash flows for both a lease scenario and a buy scenario.

You will also see if the analysis favors a **lease** or a **buy** in this section and the difference in PV between the two scenarios.

| Results                                     |             |
|---------------------------------------------|-------------|
| Lease PV of Net After-Tax Cash Flows:       | \$7,719.78  |
| Finance/Buy PV of Net After-Tax Cash Flows: | \$17,987.23 |
| Favors Lease by:                            | \$10,267.45 |
| Based on asset cost of:                     | \$25,000.00 |

## **Break-Even Analysis Section**

Another informative section of the PDF is the Break-Even Analysis. This section tells you what your maximum payment amount can be and still favor a lease, with all other parameters being the same. If the analysis favored buy, this section will explain the payment needed to change the financial benefit. You can use this information to go back to your Lessor and try to negotiate a more favorable rate.

#### **Break-Even Analysis**

All other parameters remaining unchanged, the analysis will favor a Lease scenario for all Payment Amounts less than \$719.13.

### **Indicative Lease Classification Section**

Underneath the Results section is an indicative accounting classification test. It is based on the most commonly used bright-line tests per the various accounting standards.

Indicative lease classification, operating lease versus finance lease, based on the most commonly used accounting classification tests per the various accounting standards:
1. Asset ownership is not transferred to the borrower by the end of lease term (Passed).
2. Lease does not contain a bargain purchase option (Passed).
3. The lease term is less than 75% of the economic life of the asset (Failed; see Cost Basis section below for details).
4. The present value of minimum lease payments is less than 90 percent of the asset cost (Passed; 59.25% based on a PV of \$20,737.47).
5. Assets specialized for lessee use? (Failed)
Based on the terms provided, this would be classified as a Finance Lease.
(The indicative lease classification has no impact on the lease versus buy results.)

## **Cost Basis Section**

In the Cost Basis section, the details of your assets are outlined, including the original equipment cost, salvage value, and any upfront fees due for either a lease or a purchase scenario. It also includes the economic life and depreciation method used for the tax calculations.

| Cost Basis             |                     |                            |                        |                         |
|------------------------|---------------------|----------------------------|------------------------|-------------------------|
| Asset Type             | Asset Cost<br>Basis | Estimated Salvage<br>Value | Economic Life (months) | Tax Depreciation Method |
| Computers/Peripherals  | \$25,000.00         | \$250.00                   | 60                     | Straight Line 5-Year    |
| Total Cost Basis:      | \$25,000.00         |                            |                        |                         |
| Upfront Leasing Fees:  | \$0.00              |                            |                        |                         |
| Upfront Purchase Fees: | \$0.00              |                            |                        |                         |

## **Key Rates Section**

Under the Key Rates section, you will see all of the data points used in the analysis, including all the rates used and the rate basis or discount rate used to arrive at the PV for each cash flow.

| Key Rates                                                                              |                            |                                                  |                                                                                                    |                                                      |
|----------------------------------------------------------------------------------------|----------------------------|--------------------------------------------------|----------------------------------------------------------------------------------------------------|------------------------------------------------------|
| Fiscal Year End:                                                                       | December                   |                                                  | Discount Rate by                                                                                                    | y Cash Flow                                          |
| Incremental Borrowing Rate (IBR):                                                      | 2.01%                      | Marginal Federal Tax Rate: 26%                   | Cash Flow                                                                                                    | Rate basis                                           |
| Debt Rate:<br>Debt Weight:<br>Equity Rate:<br>Weighted Average Cost of Capital (WACC): | 1.9%<br>40%<br>3%<br>2.56% | Marginal State Tax Rate: 3%<br>Last Year of NOL: | Asset Purchase<br>Buy Tax Benefits<br>Debt Repayment<br>Interest Fees<br>Lease Buyout<br>Lease Payments<br>Lease Tax<br>Benefits | WACC<br>WACC<br>WACC<br>WACC<br>WACC<br>WACC<br>WACC |

#### **Lease Terms Section**

In this section, all of the terms for the lease scenario will be listed, including the estimated lease start date, term and payment amount, and end-of-term option.

| Lease Terms                  |                                            |
|------------------------------|--------------------------------------------|
| Lease Start Date:            | 01-Jul-2020                                |
| Lease Structure and Payment: | 36 monthly payments of \$308.64 in Advance |
| At End of Term:              | Return                                     |

#### **Annual and Monthly Cash Flows**

The remaining pages of the PDF analysis go through each of the cash and tax flows for each scenario, both annually and monthly. The analysis takes into consideration actual cash flows occurring as a result of the specific transaction being evaluated. The tax benefit is a result of an actual cash tax payment.

The Lease Net Cash Flows: Annual Report breaks down lease payments and tax benefits for the life of the lease by year. The Buy Net Cash Flows: Annual Report does the same thing, but for the buy scenario, which will include Debt Repayment and Interest.

| Lease Net Cash Flows: Annual Report |                |                          |                        |                          |                             |  |  |  |
|-------------------------------------|----------------|--------------------------|------------------------|--------------------------|-----------------------------|--|--|--|
| Year<br>Ending                      | Asset Purchase | Lease Payments<br>& Fees | State Tax<br>(Benefit) | Federal Tax<br>(Benefit) | Net After Tax<br>Cash Flows |  |  |  |
| Dec-2020                            | \$0.00         | \$1,851.84               | \$-55.56               | \$-467.03                | \$1,329.25                  |  |  |  |
| Dec-2021                            | \$0.00         | \$3,703.68               | \$-111.11              | \$-934.07                | \$2,658.50                  |  |  |  |
| Dec-2022                            | \$0.00         | \$3,703.68               | \$-111.11              | \$-934.07                | \$2,658.50                  |  |  |  |
| Dec-2023                            | \$0.00         | \$1,851.84               | \$-55.56               | \$-467.03                | \$1,329.25                  |  |  |  |
| Dec-2024                            | \$0.00         | \$0.00                   | \$0.00                 | \$0.00                   | \$0.00                      |  |  |  |
| TOTAL                               | \$0.00         | \$11,111.04              | \$-333.34              | \$-2,802.20              | \$7,975.50                  |  |  |  |

| Buy Net Cash Flows: Annual Report |                |                   |                    |                        |                          |                             |  |  |
|-----------------------------------|----------------|-------------------|--------------------|------------------------|--------------------------|-----------------------------|--|--|
| Year Ending                       | Asset Purchase | Debt<br>Repayment | Interest<br>& Fees | State Tax<br>(Benefit) | Federal Tax<br>(Benefit) | Net After Tax<br>Cash Flows |  |  |
| Dec-2020                          | \$15,000.00    | \$1,640.61        | \$72.63            | \$-77.18               | \$-648.82                | \$15,987.24                 |  |  |
| Dec-2021                          | \$0.00         | \$3,296.26        | \$130.22           | \$-153.91              | \$-1,293.84              | \$1,978.73                  |  |  |
| Dec-2022                          | \$0.00         | \$3,359.43        | \$67.05            | \$-152.01              | \$-1,277.91              | \$1,996.56                  |  |  |
| Dec-2023                          | \$-250.00      | \$1,703.70        | \$9.54             | \$-367.79              | \$-3,091.85              | \$-1,996.40                 |  |  |
| Dec-2024                          | \$0.00         | \$0.00            | \$0.00             | \$0.00                 | \$0.00                   | \$0.00                      |  |  |
| TOTAL                             | \$14,750.00    | \$10,000.00       | \$279.44           | \$-750.89              | \$-6,312.42              | \$17,966.13                 |  |  |

|                 | Lease Net Cash Flows: Monthly Report |                          |                        |                          |                             |  |  |  |  |  |
|-----------------|--------------------------------------|--------------------------|------------------------|--------------------------|-----------------------------|--|--|--|--|--|
| Month<br>Ending | Asset Purchase                       | Lease Payments<br>& Fees | State Tax<br>(Benefit) | Federal Tax<br>(Benefit) | Net After Tax<br>Cash Flows |  |  |  |  |  |
| Jul-2020        | \$0.00                               | \$308.64                 | \$0.00                 | \$0.00                   | \$308.64                    |  |  |  |  |  |
| Aug-2020        | \$0.00                               | \$308.64                 | \$0.00                 | \$0.00                   | \$308.64                    |  |  |  |  |  |
| Sep-2020        | \$0.00                               | \$308.64                 | \$-27.78               | \$-233.52                | \$47.34                     |  |  |  |  |  |
| Oct-2020        | \$0.00                               | \$308.64                 | \$0.00                 | \$0.00                   | \$308.64                    |  |  |  |  |  |
| Nov-2020        | \$0.00                               | \$308.64                 | \$0.00                 | \$0.00                   | \$308.64                    |  |  |  |  |  |
| Dec-2020        | \$0.00                               | \$308.64                 | \$-27.78               | \$-233.51                | \$47.35                     |  |  |  |  |  |

|                 | Buy Net Cash Flows: Monthly Report |                   |                    |                        |                          |                             |  |  |  |
|-----------------|------------------------------------|-------------------|--------------------|------------------------|--------------------------|-----------------------------|--|--|--|
| Month<br>Ending | Asset Purchase                     | Debt<br>Repayment | Interest<br>& Fees | State Tax<br>(Benefit) | Federal Tax<br>(Benefit) | Net After Tax<br>Cash Flows |  |  |  |
| Jul-2020        | \$15,000.00                        | \$285.54          | \$0.00             | \$0.00                 | \$0.00                   | \$15,285.54                 |  |  |  |
| Aug-2020        | \$0.00                             | \$270.16          | \$15.38            | \$0.00                 | \$0.00                   | \$285.54                    |  |  |  |
| Sep-2020        | \$0.00                             | \$270.59          | \$14.95            | \$-38.59               | \$-324.41                | \$-77.46                    |  |  |  |
| Oct-2020        | \$0.00                             | \$271.01          | \$14.53            | \$0.00                 | \$0.00                   | \$285.54                    |  |  |  |
| Nov-2020        | \$0.00                             | \$271.44          | \$14.10            | \$0.00                 | \$0.00                   | \$285.54                    |  |  |  |
| Dec-2020        | \$0.00                             | \$271.87          | \$13.67            | \$-38.59               | \$-324.41                | \$-77.46                    |  |  |  |
| Jan-2021        | \$0.00                             | \$272.30          | \$13.24            | \$0.00                 | \$0.00                   | \$285.54                    |  |  |  |
| Feb-2021        | \$0.00                             | \$272.74          | \$12.80            | \$0.00                 | \$0.00                   | \$285.54                    |  |  |  |
| Mar-2021        | \$0.00                             | \$273.17          | \$12.37            | \$0.00                 | \$0.00                   | \$285.54                    |  |  |  |
| Apr-2021        | \$0.00                             | \$273.60          | \$11.94            | \$-38.48               | \$-323.46                | \$-76.40                    |  |  |  |

## **Annual and Monthly Tax Deductions**

Next is the breakdown of Lease Tax Deductions by year, which includes any Fees, Depreciation, Lease Expense, and NOL Adjustments, along with the total federal tax deduction, which is equal to the total deductions less the tax benefit created for state taxes.

In this example, the Federal tax benefit that is listed under the Lease Net Cash Flows: Annual Report of \$467.03 for the year 2020 is derived by multiplying the Federal Tax Deduction of \$1,796.28 times the federal tax rate of 26% as shown in the rate section. This is how the tax benefit is calculated.

|             | Lease Tax Deductions: Annual Report |              |               |            |             |             |  |  |
|-------------|-------------------------------------|--------------|---------------|------------|-------------|-------------|--|--|
| Year Ending | Amortized                           | Depreciation | Lease Expense | NOL        | Total       | Federal Tax |  |  |
|             | Fees                                |              |               | Adjustment | Deductions  | Deductions  |  |  |
| Dec-2020    | \$0.00                              | \$0.00       | \$1,851.84    | \$0.00     | \$1,851.84  | \$1,796.28  |  |  |
| Dec-2021    | \$0.00                              | \$0.00       | \$3,703.68    | \$0.00     | \$3,703.68  | \$3,592.57  |  |  |
| Dec-2022    | \$0.00                              | \$0.00       | \$3,703.68    | \$0.00     | \$3,703.68  | \$3,592.57  |  |  |
| Dec-2023    | \$0.00                              | \$0.00       | \$1,851.84    | \$0.00     | \$1,851.84  | \$1,796.28  |  |  |
| Dec-2024    | \$0.00                              | \$0.00       | \$0.00        | \$0.00     | \$0.00      | \$0.00      |  |  |
| TOTAL       | \$0.00                              | \$0.00       | \$11,111.04   | \$0.00     | \$11,111.04 | \$10,777.70 |  |  |

The same breakdown for the Buy Tax Deductions by year includes any Fees, Depreciation, Interest payments, and NOL Adjustments in addition to the federal tax deduction.

|          | Buy Tax Deductions: Annual Report |              |          |            |             |             |  |  |  |
|----------|-----------------------------------|--------------|----------|------------|-------------|-------------|--|--|--|
| Year     | Amortized                         | Depreciation | Interest | NOL        | Total       | Federal Tax |  |  |  |
| Ending   | Fees                              |              | & Fees   | Adjustment | Deductions  | Deductions  |  |  |  |
| Dec-2020 | \$0.00                            | \$2,500.02   | \$72.63  | \$0.00     | \$2,572.65  | \$2,495.47  |  |  |  |
| Dec-2021 | \$0.00                            | \$5,000.00   | \$130.22 | \$0.00     | \$5,130.22  | \$4,976.31  |  |  |  |
| Dec-2022 | \$0.00                            | \$5,000.00   | \$67.05  | \$0.00     | \$5,067.05  | \$4,915.04  |  |  |  |
| Dec-2023 | \$-250.00                         | \$12,499.98  | \$9.54   | \$0.00     | \$12,259.52 | \$11,891.73 |  |  |  |
| Dec-2024 | \$0.00                            | \$0.00       | \$0.00   | \$0.00     | \$0.00      | \$0.00      |  |  |  |
| TOTAL    | \$-250.00                         | \$25,000.00  | \$279.44 | \$0.00     | \$25,029.44 | \$24,278.55 |  |  |  |

The PDF gives the same Tax Deduction breakdown by month.

| Lease Tax Deductions: Monthly Report |           |              |               |            |            |             |  |  |
|--------------------------------------|-----------|--------------|---------------|------------|------------|-------------|--|--|
| Month                                | Amortized | Depreciation | Lease Expense | NOL        | Total      | Federal Tax |  |  |
| Ending                               | Fees      |              |               | Adjustment | Deductions | Deductions  |  |  |
| Jul-2020                             | \$0.00    | \$0.00       | \$308.64      | \$0.00     | \$308.64   | \$308.64    |  |  |
| Aug-2020                             | \$0.00    | \$0.00       | \$308.64      | \$0.00     | \$308.64   | \$308.64    |  |  |
| Sep-2020                             | \$0.00    | \$0.00       | \$308.64      | \$0.00     | \$308.64   | \$280.86    |  |  |

| Buy Tax Deductions: Monthly Report |                   |              |          |                   |                     |                           |  |
|------------------------------------|-------------------|--------------|----------|-------------------|---------------------|---------------------------|--|
| Month<br>Ending                    | Amortized<br>Fees | Depreciation | Interest | NOL<br>Adjustment | Total<br>Deductions | Federal Tax<br>Deductions |  |
| Jul-2020                           | \$0.00            | \$416.67     | \$0.00   | \$0.00            | \$416.67            | \$416.67                  |  |
| Aug-2020                           | \$0.00            | \$416.67     | \$15.38  | \$0.00            | \$432.05            | \$432.05                  |  |
| Sep-2020                           | \$0.00            | \$416.67     | \$14.95  | \$0.00            | \$431.62            | \$393.03                  |  |
| Oct-2020                           | \$0.00            | \$416.67     | \$14.53  | \$0.00            | \$431.20            | \$431.20                  |  |

## **Version Summary**

| Version | Changes/ Updates                                                                                                    |            |
|---------|----------------------------------------------------------------------------------------------------|------------|
| 21R1.1  | User Guide created                                                                                                    | 03/18/2021 |
| 23R4    | Changed Customer to Client                                                                                                    | 10/30/2023 |
| 24R2.3  | Minor edits, added Specialized Asset checkbox to the Details tile section, and updated screenshots for Details and PDF output. | 08/07/2024 |